### Handleiding voor het vrijwilligersplatform van Brentano

### 1. Homepage

Typ in: <u>https://vrijwilligers.brentano.nl/</u> U komt dan op de homepage terecht. Hier kunt u direct nieuwsberichten en vacatures voor vrijwilligers bekijken.

| Brentano                                                                | De organisa                                                                          | atie helpen Een bijeenkom                              | st bekijken 👘 Een bewoner helpen | Inloggen |
|-------------------------------------------------------------------------|--------------------------------------------------------------------------------------|--------------------------------------------------------|----------------------------------|----------|
| Vrijwilliger<br>Heb je belangstelling om v<br>welkom om je steentje bij | <b>'SWERK bij B</b><br>rijwilligerswerk te doen? Wa<br>te dragen. Er zijn diverse mo | rentano<br>at leuk! Je bent van harte<br>ogelijkheden. | J.                               |          |
| Ik wil me aanmelden!                                                    | lk ben al vrijwilliger                                                               | a la sing                                              | 16                               | 100      |
|                                                                         |                                                                                      |                                                        |                                  |          |
| Recente vaca                                                            | tures                                                                                | MEER VACATURES →                                       | Vacatures in de                  | buurt    |
| Recente vaca                                                            | tures                                                                                | MEER VACATURES                                         | Vacatures in de                  | buurt    |

### Artikelen

#### MEER ARTIKELEN ----

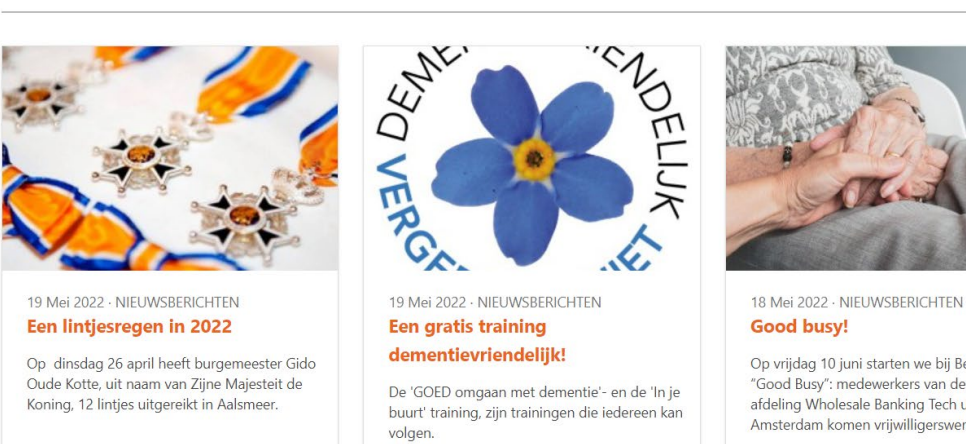

Op vrijdag 10 juni starten we bij Belmonte met "Good Busy": medewerkers van de ING afdeling Wholesale Banking Tech uit Amsterdam komen vrijwilligerswerk doen.

## 2. Inloggen

**Inloggen:** Om gebruik te maken van het platform kijkt u eerst of uw e-mailadres al bekend is. Hoe doet u dat?

### Voor de eerste keer het platform gebruiken:

- 1. U gaat naar https://vrijwilligers.brentano.nl/login
- 2. U typt uw e-mailadres in bij de balk E-mailadres
- 3. U klikt op 'Wachtwoord vergeten?'
- 4. Nu kunnen er 2 dingen gebeuren:
  - a. Of u krijgt een scherm waarin u nogmaals uw e-mailadres moet invullen. U krijgt dan een mailtje op het opgegeven e-mailadres. In die mail vindt u het nieuwe wachtwoord. Dit vult u in onder uw e-mailadres bij 'Wachtwoord' op deze pagina: <u>https://vrijwilligers.brentano.nl/login</u>
  - b. Of uw e-mailadres is nog niet bekend. Dan moet u uzelf eerst aanmelden in het systeem. Hoe dit werkt leggen we uit bij stap 3.
- 5. <u>Bekijk het filmpje over hoe u kunt inloggen.</u>

| 🔒 vrijwilligers.brentano.nl/login                       |                                                  |                    | 여 순 ☆    |
|---------------------------------------------------------|--------------------------------------------------|--------------------|----------|
| Brentano                                                | De organisatie helpen 🛛 Een bijeenkomst bekijken | Een bewoner helpen | Inloggen |
| Inloggen                                                |                                                  |                    |          |
| E-mailadres<br>Wachtwoord<br>Inloggen Wachtwoord verget | Aanmelden<br>Aanmelden                           |                    |          |

## 3. Aanmelden

**Aanmelden:** In principe zijn alle vrijwilligers van Brentano al aangemeld en kunt u via stap 2 uw wachtwoord opvragen. Mocht u met uw e-mailadres niet kunnen inloggen, dan kunt u u aanmelden. Op de pagina <u>https://vrijwilligers.brentano.nl/login</u> klikt u dan op de knop Aanmelden.

- 1. Stap1. Vul uw e-mailadres in. Kies een wachtwoord. Het wachtwoord moet bestaan uit 8 tekens, waarvan 1 hoofdletter, 1 kleine letter en 1 cijfer. Bijvoorbeeld November2022
- 2. Klik op Volgende
- 3. Stap 2. Nu moet u uw persoonlijke gegevens invullen. Uw naam, adres en contactgegevens. Klik op Volgende.
- 4. Stap 3. Geef aan of u een bewoners wil helpen, of de organisatie of beide. Maak ook kenbaar waarom en via welke kanalen u van Brentano heeft gehoord. Klik dan op Volgende. NB. Als deze vragen niet op u van toepassing zijn omdat u al als vrijwilliger werkt, zet u de schuifjes bij 'De organisatie helpen' en 'Een bewoner helpen' op 'Ja'. Beantwoord de vragen vervolgens alsof u nog niet bij Brentano werkt.
- 5. Stap 4. Controleer uw gegevens nogmaals. Vink onderaan dat u weet dat een Verklaring Omtrent Gedrag onderdeel is van het intakeproces. Klik dan op Verstuur.

| 🔒 vrijwilligers.brentano.nl/login                                                                 |                       |                          |                    | 07       | 🖻 ☆ |
|---------------------------------------------------------------------------------------------------|-----------------------|--------------------------|--------------------|----------|-----|
| Brentano                                                                                          | De organisatie helpen | Een bijeenkomst bekijken | Een bewoner helpen | Inloggen |     |
| Inloggen                                                                                          |                       |                          |                    |          |     |
| Inloggen<br>E-mailadres<br>tirza@tekstboetiek.nl<br>Wachtwoord<br><br>Inloggen Wachtwoord vergete | en?                   | Aanmelden                |                    |          |     |

### 4. Uw profiel

Uw profiel: Wanneer u bent ingelogd, kunt u uw profiel bekijken en wijzigen.

Bekijk het filmpje over wat u ziet, zodra u bent ingelogd hier.

- 1. U kunt via de knop Account (links in het grijze menu) uw wachtwoord wijzigen.
- 2. U kunt via de knop Persoonlijke Gegevens (links in het grijze menu) uw contact- en adresgegevens wijzigen. *Dit is handig wanneer u bent verhuisd of een ander telefoonnummer heeft gekregen, bijvoorbeeld.* Bekijk het filmpje over Uw Profiel hier.
- **3.** U kunt via de knop Persoonlijke Gegevens (links in het grijze menu) uw adresgegevens wijzigen.
- **4.** U kunt via de knop Correspondentie aanvinken welke informatie u graag per mail ontvangt. Bijvoorbeeld een nieuwsbrief.
- Bent u nieuw als vrijwilliger bij Brentano? Dan kunt u via de knop Motivatie in het grijze menu links aangeven waarom u vrijwilliger bent geworden/wil zijn en hoe u over Brentano hebt gehoord. <u>Bekijk het filmpje voor meer informatie hierover.</u>
- 6. U kunt ook aangeven wat voor taak u wilt doen in de organisatie. Via 'Mijn Aanbod' in het grijze vak links, klikt u op 'Een bewoner helpen' of 'De organisatie helpen'. <u>Bekijk het</u> <u>filmpje voor meer uitleg.</u>
- 7. U kunt ook in het grijze menu links naar 'Een bewoner helpen' of 'De organisatie helpen' navigeren. In de grijze kolom klikt u bijvoorbeeld op 'Interesses' en 'Beschikbaarheid' om uw voorkeuren door te geven. Wanneer u bijvoorbeeld aangeeft dat u van tuinieren houdt, kunnen wij uw interesse koppelen aan de interesses van een bewoner die graag een bloemstuk wil maken, bijvoorbeeld. <u>Bekijk het filmpje om te zien hoe dit werkt.</u>
- 8. Bij 'Een bewoner helpen' en bij 'De organisatie helpen' verschijnt een keuzemenu. U kunt uw beschikbaarheid doorgeven, wanneer u meer vrijwilligerswerk zou willen doen of graag wilt beginnen. U kunt aangeven welke ervaringen u heeft, wat u graag zou willen doen en of u bijvoorbeeld een auto ter beschikking heeft. *Let op: u hoeft deze gegevens niet in te vullen wanneer u tevreden bent met de hoeveelheid vrijwilligerswerk die u al doet. Dit is vooral een middel voor Brentano om beschikbare vrijwilligers te koppelen aan taken en vacatures binnen Brentano.*

| vrijwilligers.brentano.nl/profiel |                                                       |               |                                     |    |            |      | ₽ \$ |
|-----------------------------------|-------------------------------------------------------|---------------|-------------------------------------|----|------------|------|------|
| Brentano                          |                                                       |               |                                     |    | O<br>TIRZA | MENU |      |
| Profiel                           |                                                       |               |                                     |    |            |      |      |
| Overzicht<br>ALGEMEEN<br>Account  | Hallo Tirza<br>Dit is je profiel. Hier kun je al je ' | voorkeure     | en en gegevens invullen.            |    |            |      |      |
| Persoonlijke gegevens             | Account                                               |               | Persoonlijke gegevens               |    |            |      |      |
| Correspondentie                   | Wijzig je e-mail adres en wachtwoord.                 |               | Wijzig je adres en contactgegevens. |    |            |      |      |
| Motivatie                         |                                                       | $\mathcal{O}$ | 100%                                | 0. |            |      |      |
| MIJN AANBOD                       |                                                       |               | COMPLEET                            |    |            |      |      |
| Een bewoner helpen                | Correspondentie                                       |               |                                     |    |            |      |      |
| De organisatie helpen 🔹           | Wijzig je correspondentie instellingen.               |               |                                     |    |            |      |      |
| MIJN HULPVRAAG                    |                                                       | ~             |                                     |    |            |      |      |
| Uitschrijven                      |                                                       |               |                                     |    |            |      |      |

## 5. Menu

**Menu:** Via het hamburgermenu rechtsboven naast uw naam, kunt u bekijken wat u op het platform kunt doen.

- 1. U kunt u via Start u inschrijven voor activiteiten.
- 2. U kunt via de knop De Organisatie Helpen beschikbare vacatures bekijken <u>Bekijk het</u> <u>filmpje over De Organisatie Helpen.</u>
- 3. U kunt ook direct reageren op de beschikbare vacatures. Bekijk het <u>filmpje over hoe u op</u> <u>de vacatures kunt reageren</u>.
- 4. Via de knop Declaraties (*per november 2022 nog niet beschikbaar*), kunt u onkosten zoals uw reiskosten declareren.
- 5. Via de knop Bijeenkomsten bekijken kunt u aankomende bijeenkomsten zien en u direct aanmelden. U krijgt via de nieuwsbrief ook bericht over aankomende bijeenkomsten. <u>Bekijk het filmpje om te zien hoe u zich kunt aanmelden voor een bijeenkomst.</u>
- 6. Via de knop Een Bewoner Helpen kunt u eventuele matches zien met bewoners. Door de interesses die u in uw profiel heeft opgegeven, kan uw interesse worden gekoppeld aan die van een bewoner. Hier vindt u eventuele matches.

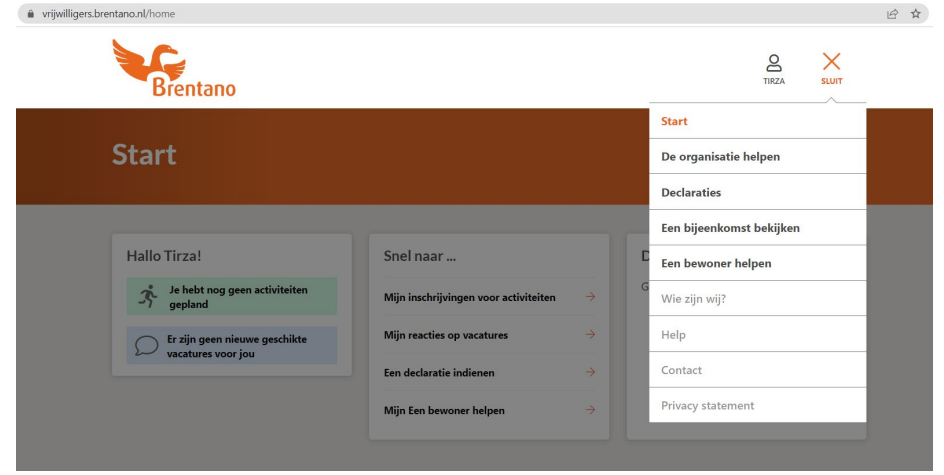

# Terugkeren naar het hoofdmenu?

U kunt altijd terugkeren naar de overzichtspagina. Bekijk het filmpje voor de instructies.